# 2023

## Rede sem fio Eduroam Sistemas operacionais (computadores)

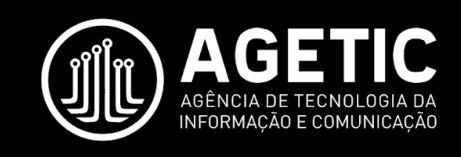

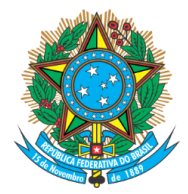

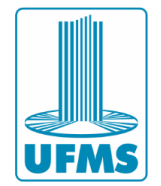

## Sumário

| 1 – Apresentação                               | 2  |
|------------------------------------------------|----|
| 2 – Windows 10: conexão à eduroam              |    |
| 3 – Windows 11: conexão à eduroam              | 5  |
| 4 – Ubuntu: conexão à eduroam                  | 7  |
| 5 – MacOS: conexão à eduroam                   | 11 |
| 6 – Erro "Não é possível conectar a esta rede" |    |

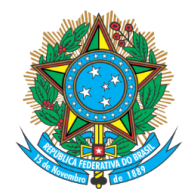

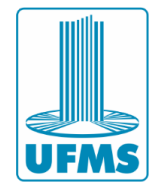

## 1 – Apresentação

Este documento apresenta um guia para configurar a rede sem fio **eduroam** nos sistemas operacionais Windows, Ubuntu e MacOS.

A rede sem fio **eduroam** está disponível para todos os usuários que possuem o Passaporte da UFMS.

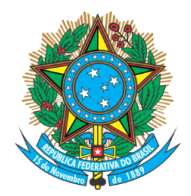

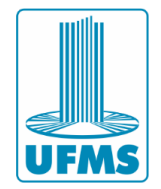

## 2 – Windows 10: conexão à eduroam

1. No canto inferior direito clique no ícone de wi-fi e **escolha a conexão** de rede eduroam e clique em "**Conectar**".

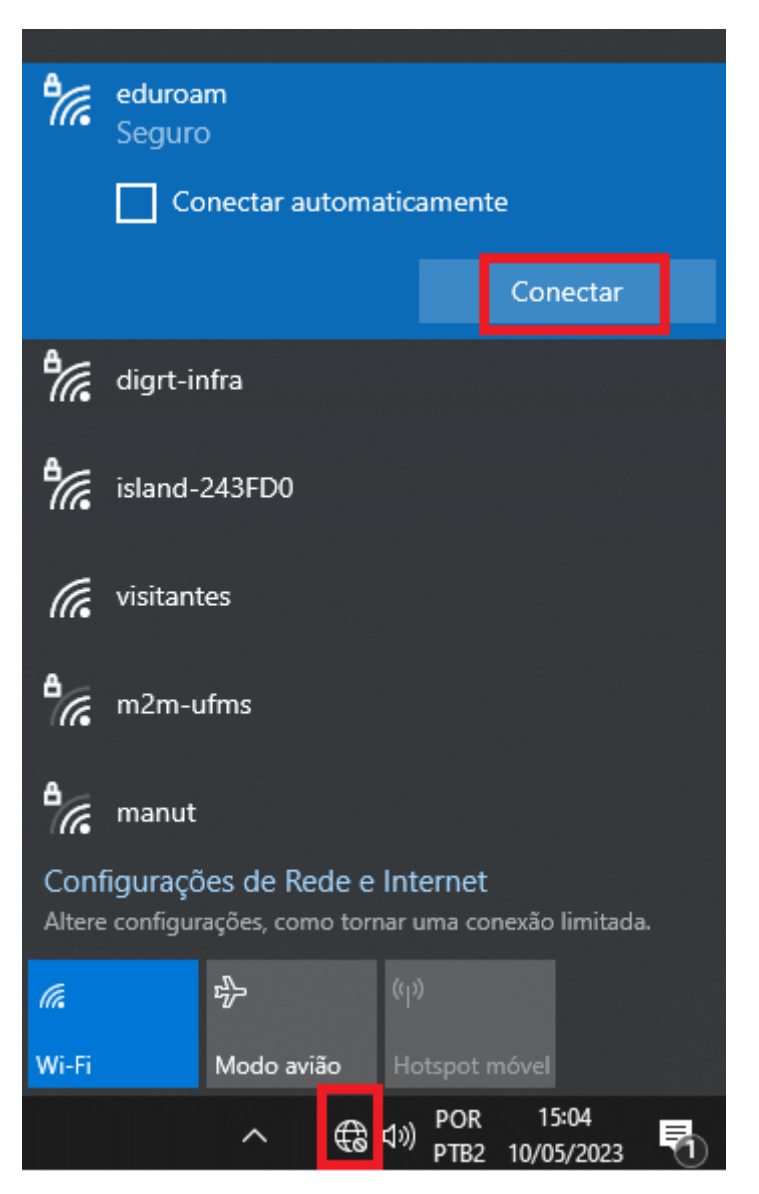

2. Clique em Conectar para continuar.

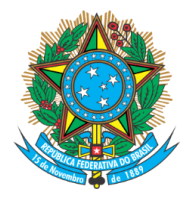

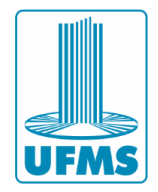

| eduroam                                             |                                                                                                    |  |
|-----------------------------------------------------|----------------------------------------------------------------------------------------------------|--|
| Seguro                                              |                                                                                                    |  |
| Continuar conectando?                               |                                                                                                    |  |
| Se você espera encontra<br>vá em frente e conecte-: | ar eduroam neste local,<br>se. Caso contrário.                                                                                                    |  |
| pode ser que seja uma rede diferente com o          |                                                                                                    |  |
| mesmo nome.                                         |                                                                                                    |  |
| Mostrar detalhes do cer                             | tificado                                                                                                    |  |
|                                                     |                                                                                                    |  |
| Conectar                                            | Cancelar                                                                                                    |  |
|                                                     | eduroam<br>Seguro<br>Continuar conectando?<br>Se você espera encontra<br>vá em frente e conecte-s<br>pode ser que seja uma r<br>mesmo nome.<br>Mostrar detalhes do cer |  |

3. Caso seja solicitado login, utilize seu passaporte e senha.

| Segurança d | o Windows                                      |                                                    |                                                              | × |
|-------------|------------------------------------------------|----------------------------------------------------|--------------------------------------------------------------|---|
| Entrar      |                                                |                                                    |                                                              |   |
| passapor    | te                                             |                                                    |                                                              |   |
| •••••       |                                                |                                                    | 0                                                            |   |
| Domínio:    |                                                |                                                    |                                                              |   |
|             |                                                |                                                    |                                                              |   |
|             |                                                |                                                    |                                                              |   |
|             | ОК                                             |                                                    | Cancelar                                                     | 1 |
|             | OK                                             | e2 SBPC/UFMS                                       | Cancelar                                                     |   |
|             | OK<br>test<br>Configura                        | e2 SBPC/UFMS<br>ações de Rede                      | Cancelar<br>e Internet                                       |   |
|             | OK<br>testo<br>Configura<br>Altere confi       | e2 SBPC/UFMS<br>ações de Rede<br>igurações, como t | Cancelar<br><u>e Internet</u><br>ornar uma conexão limitada. |   |
|             | OK<br>test<br><u>Configura</u><br>Altere confi | e2 SBPC/UFMS<br>ações de Rede<br>igurações, como t | Cancelar<br><u>e Internet</u><br>ornar uma conexão limitada. |   |

Agência de Tecnologia da Informação e Comunicação Av. Costa e Silva, s/ Nº | Bairro Universitário CEP 79070-900 | Campo Grande | MS Fone: 67 3345-7292

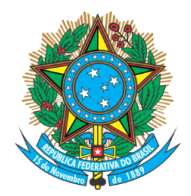

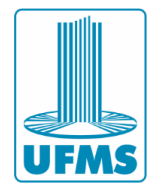

### 3 – Windows 11: conexão à eduroam

1. No canto inferior direito clique no ícone de rede

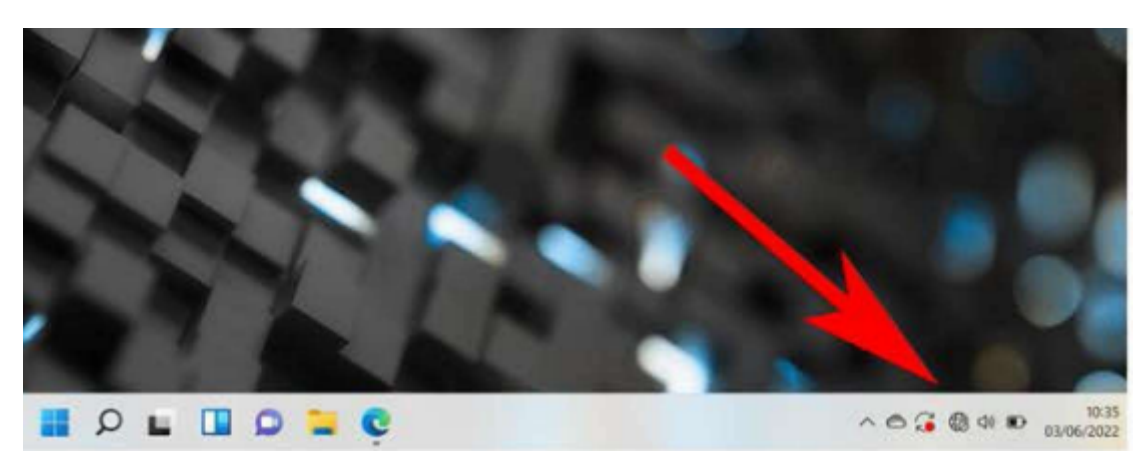

2. Clique em "Wi-fi", escolha a conexão de rede eduroam e clique em "Conectar".

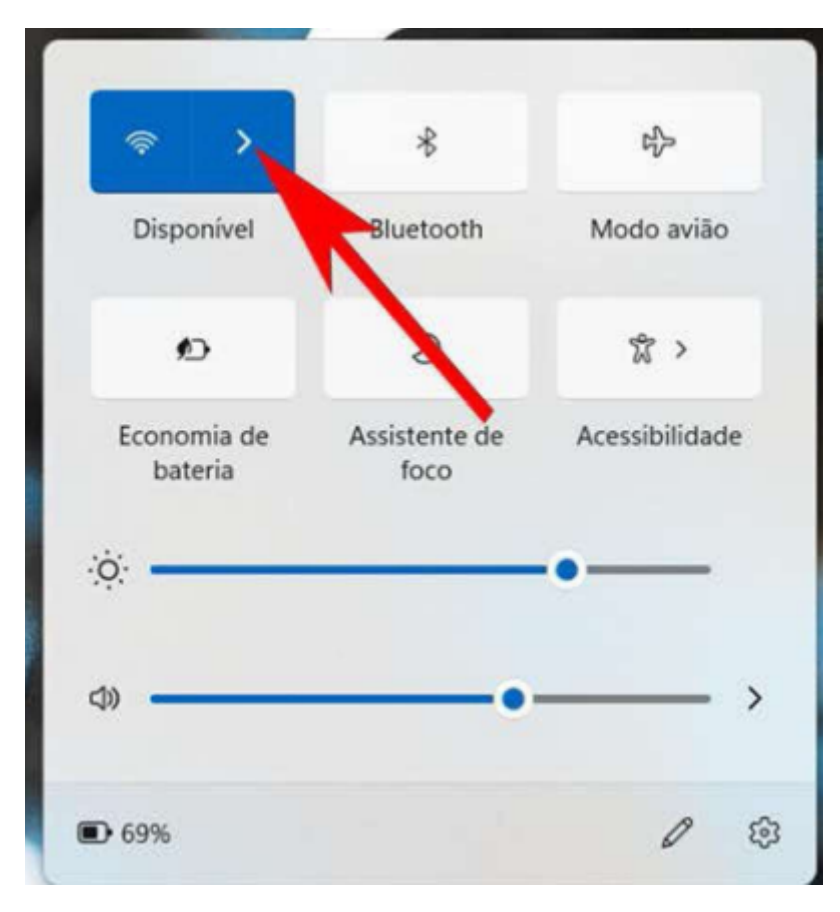

Agência de Tecnologia da Informação e Comunicação Av. Costa e Silva, s/ Nº | Bairro Universitário CEP 79070-900 | Campo Grande | MS Fone: 67 3345-7292

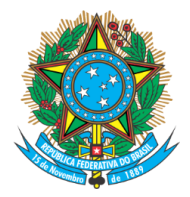

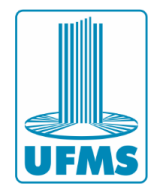

| ← Wi-Fi                     |  |
|-----------------------------|--|
| Cpcs                        |  |
| 🗟 eduroam                   |  |
| 🛜 visitantes                |  |
| Rede Oculta                 |  |
| Mais configurações de Wi-Fi |  |

3. Caso seja solicitado login, utilize seu passaporte e senha UFMS.

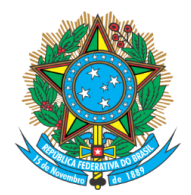

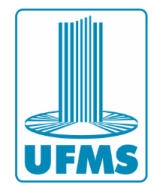

## 4 – Ubuntu: conexão à eduroam

1. Procure no Menu do Ubuntu a aplicação "Conexões de rede".

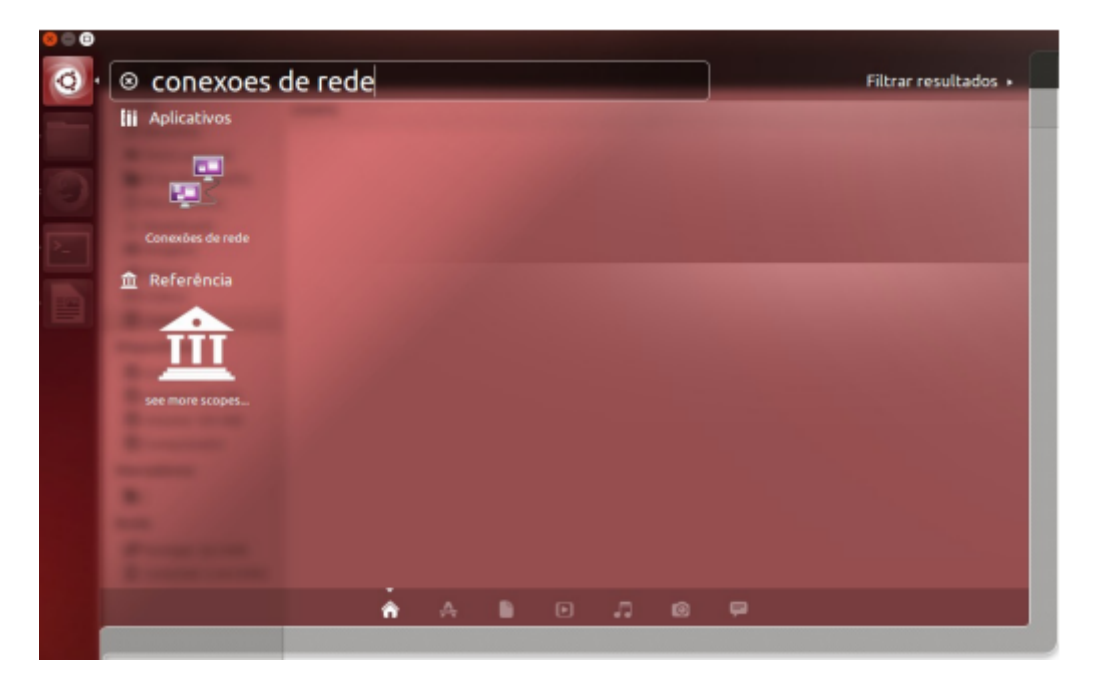

2. Clique em "Adicionar".

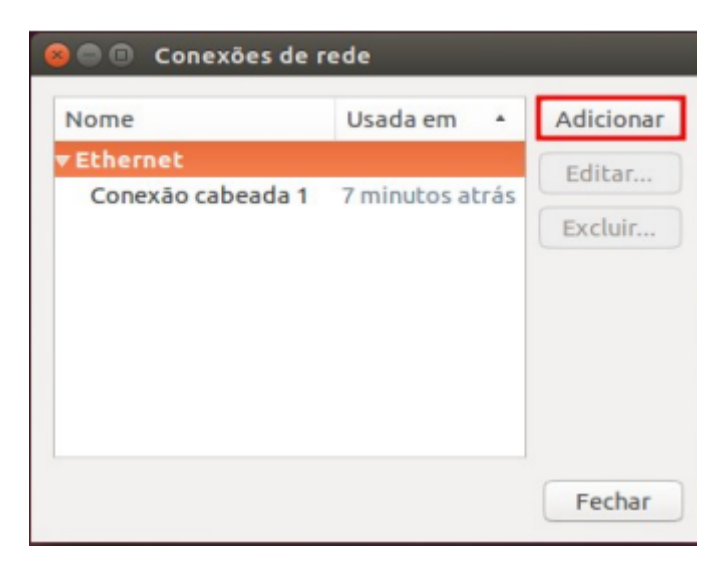

3. Selecione to tipo de conexão "Wi-Fi".

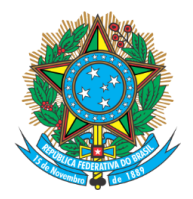

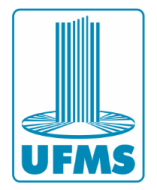

| Escolha      | um tipo de conexão         |                                      |      |
|--------------|----------------------------|--------------------------------------|------|
| Selecione    | o tipo de conexão que voo  | cê deseja criar.                     |      |
| Se você es   | tá criando uma VPN e a co  | onexão VPN que você deseja criar não | apar |
| na lista vo  | ncê pode păo ter o plug-in | de VPN correto instalado             |      |
| na lista, vo | ocë pode não ter o plug-in | de VPN correto instalado.            |      |

4. Preencha as informações da conexão como na figura abaixo:

| 😣 🖱 🗊 Editando eduroam       |                                       |
|------------------------------|---------------------------------------|
| Nome da conexão: eduroam     |                                       |
| Geral Wi-Fi Segurança Wi-Fi  | Configurações IPv4 Configurações IPv6 |
| SSID:                        | eduroam                               |
| Modo:                        | Infraestrutura 🔻                      |
| BSSID:                       | · · · · · · · · · · · · · · · · · · · |
| Endereço MAC do dispositivo: | -                                     |
| Endereço MAC clonado:        |                                       |
| MTU:                         | automático – + bytes                  |
|                              |                                       |
|                              | Cancelar Salvar                       |

 Vá até a aba "Segurança Wi-Fi" e configure a conexão como demonstrado na figura abaixo. Em seguida clique em "Salvar". Utilize usuário e senha de acordo com sua instituição.

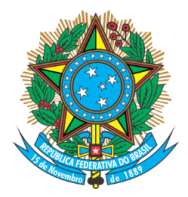

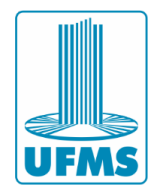

| 😕 😑 🗉 🛛 Editando eduro | am                                          |
|------------------------|---------------------------------------------|
| lome da conexão: edur  | oam                                         |
| Geral Wi-Fi Segurança  | Wi-Fi Configurações IPv4 Configurações IPv6 |
| Segurança:             | WPA & WPA2 empresas 🔹                       |
| Autenticação:          | EAP Protegido (PEAP)                        |
| Identidade anônima:    |                                             |
| Certificado CA:        | (Nenhum)                                    |
| Versão do PEAP:        | Automático 👻                                |
| Autenticação interna:  | MSCHAPv2 💌                                  |
| Nome de usuário:       | user                                        |
| Senha:                 | ••••••                                      |
|                        | Pedir esta senha todas as vezes             |
|                        | O Mostrar senha                             |
|                        | Cancelar Salvar                             |

6. Escolha a rede **eduroam** para estabelecer a conexão de rede sem fio no menu do Ubuntu. Aparecerá uma mensagem como mostrada na figura abaixo. Clique em "**Ignorar**".

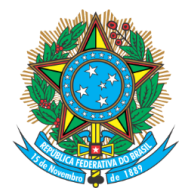

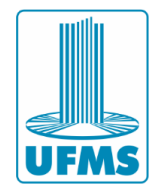

| Rede com fio<br>desconectado                                                                                               |                                                                                 |                                                  |
|----------------------------------------------------------------------------------------------------|---------------------------------------------------------------------------------|--------------------------------------------------|
| Redes sem fio<br>ল্ঝ DIGR/NTI<br>Desconectar                                                                               |                                                                                 |                                                  |
| ିଲ୍ଲ AP-NIN<br>ିଲ୍ଲ AP-UFMS<br>ିଲ୍ଲ AP_FAODO_A1<br>ିଲ୍ଲ DCT<br>ିଲ୍ଲ DIAC-NIN                                               |                                                                                 |                                                  |
| 🧠 eduroam 💦                                                                                                    |                                                                                 |                                                  |
| <u>C</u> onectar-se a rede sem f<br>Criar <u>n</u> ova rede sem fio                                                        | io oculta                                                                       |                                                  |
| Conexões <u>V</u> PN                                                                                                    | Þ                                                                               |                                                  |
| ✓ <u>H</u> abilitar rede<br>✓ Habilitar rede <u>s</u> em fio                                                               |                                                                                 |                                                  |
| <u>I</u> nformações da conexão<br>Editar conexões                                                                          |                                                                                 |                                                  |
| 😆 🗇 🐵 🛛 Miniaplicativo gerenciador de                                                                                      | redes                                                                           |                                                  |
| Nenhum certificado de au                                                                                                   | itoridade certificad                                                            | dora escolhido                                   |
| <ul> <li>Não usar um certificado de Auto<br/>conexões inseguras, redes Wi-F<br/>escolher um certificado de Auto</li> </ul> | oridade Certificadora (C<br>i vulneráveis e não confi<br>oridade Certificadora? | CA) pode resultar em<br>láveis. Você gostaria de |
| 🗌 Não me avise novamente                                                                                                   |                                                                                 |                                                  |
|                                                                                                    |                                                                                 |                                                  |
| Г                                                                                                    | Ignorar                                                                         | Escolha o certificado CA                         |

- 7. Após ter certeza que todas a configurações acima foram feitas corretamente. Ainda pode-se tentar o seguinte procedimento para estabelecer a conexão.
  - a. Como root, entrar no diretório: /etc/NetworkManager/system-connections
  - Editar o arquivo da EDUROAM: nano /etc/NetworkManager/system-connections/eduroam
  - c. Procurar pela entrada: system-ca-certs=true e trocar para system-ca-certs=false
  - d. Conectar normalmente.

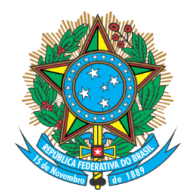

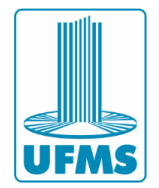

## 5 – MacOS: conexão à eduroam

1. Vá ao menu de "**Conexões de redes sem fio (Wi-Fi)**" e escolha a opção de rede "**eduroam**".

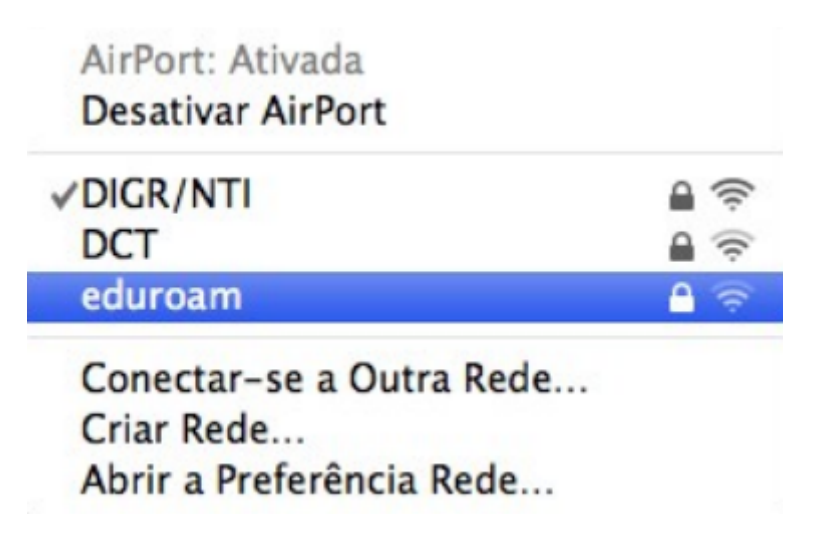

2. Insira seus dados do passaporte e senha. Em seguida, escolha a opção "Ok".

| A rede "edur     | oam" requer uma senha. |
|------------------|------------------------|
| Nome de Usuário: | usuario                |
| Senha:           | •••••                  |
| 802.1X:          | Automático             |
|                  | Memorizar esta rede    |
|                  | Cancelar OK            |

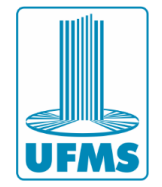

## 6 – Erro "Não é possível conectar a esta rede"

Caso ocorra erro ao tentar conectar à eduroam, será necessário removê-la e realizar o acesso novamente.

1. No canto inferior direito, clique no ícone de wi-fi e na conexão de rede eduroam, **clique com o botão direito** e em seguida "**Remover**".

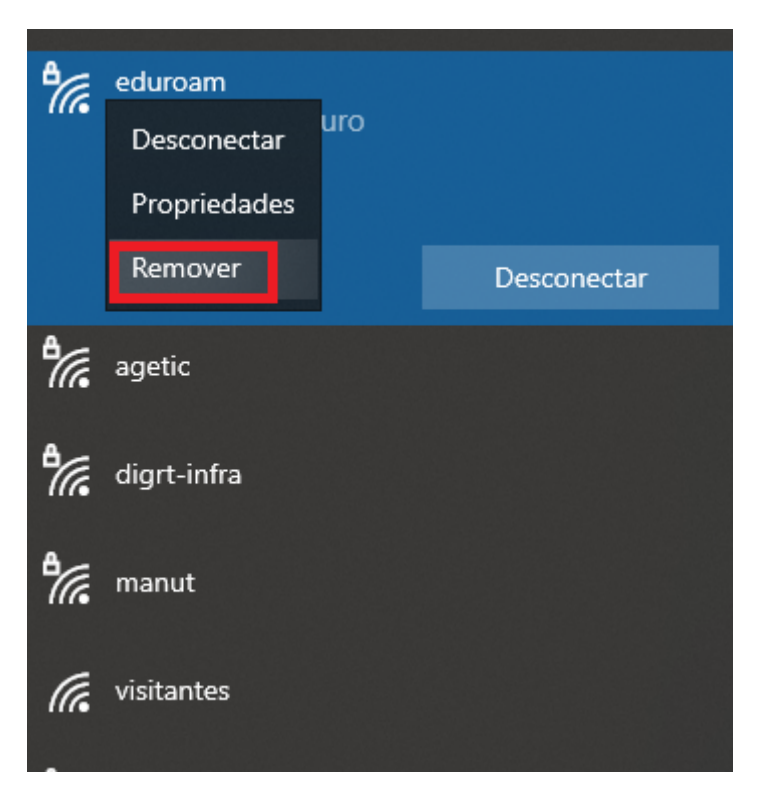

2. Refaça a configuração de conexão à rede eduroam.